# **POST & DHL GESCHÄFTSKUNDEN-PORTAL** AUFTRAGSMANAGEMENT BRIEF (AM.GK-P)

## KURZANLEITUNG: AUFTRAGSANLAGE PRESSEDISTRIBUTION

Im folgenden finden Sie das Beispiel einer Auftragsanlage Pressedistribution im Post & DHL Geschäftskundenportal (GK-P).

#### Hinweis:

Diese Kurzanleitung zeigt Ihnen die grundlegende Vorgehensweise bei der Auftragsanlage.

- Weitere ausführliche Handlingsbroschüren finden Sie in unserem Downloadbereich: <u>https://www.deutschepost.de/de/e/elektronisches\_auftragsmanagement/downloads.html</u>
- Informationen zur Pressedistribution finden Sie hier: <u>https://www.deutschepost.de/pressedistribution</u>

### **Hinweise und Kontakt**

Kundenintegrationsservices / Customer Integration Services (CIS)

 Telefon:
 +49 (0) 228 182-23500

 E-Mail:
 it-csp@deutschepost.de

 Geschäftszeiten:
 Mo – Fr: 8.00 bis 16.00 Uhr

## Kurzanleitung: Auftragsanlage Pressedistribution

| X     Geschäftskundenportal     X       Ahttps://geschaeftskunden.dhl.de     1       Lesezeichen                                                                                                    | Gehen Sie in Ihrem Internet-Browser auf die<br>Seite <u>https://geschaeftskunden.dhl.de</u>                        |
|----------------------------------------------------------------------------------------------------|----------------------------------------------------------------------------------------------------|
| Deutsche Post 👷 2011 Geschäftskundenportal 2 🖬 Anmelden                                                                                                    | 2 Klicken Sie oben rechts auf "Anmelden" und<br>geben Sie Ihren Benutzernamen und Ihr<br>Kennwort für das GK-P ein |
| Deutsche Post 😥       PFFL-       Geschäftskundenportal         Brief       Verfolgen       Rechnungen & Reports         Auftragsmanagement                                                                                                    | 3 Klicken Sie oben auf den Menüpunkt "Brief"<br>anschließend auf "Auftrag erstellen"                               |
| Auftragserfassung                                                                                                    |                                                                                                    |
| Produktgruppe  Inflowers  National States of States and States and State | 4 Wählen Sie die Produktgruppe "Presse<br>Distribution" aus                                                        |
|                                                                                                    | 5 Klicken Sie auf "Übernehmen und weiter"                                                                          |
| FREED DISTRUCTION     Image: Constraint of the second production in the second production in the second production in the second product of the second product of the second                      |                                                                                                    |
|                                                                                                    |                                                                                                    |
| 2ar Auftragssuche                                                                                                    |                                                                                                    |
| The Addregance be                                                                                                    |                                                                                                    |

EINLIEFERUNGSKENNUNG Regulärer Versand

 $\sim$ 

7

8 JAHR\* 2023

In der Regel wir die Heftfolgenummer automatisch

vorgegeben, Sie können diese aber auch ändern. Falls keine Zeitungsnummer vorgegeben ist, dann tragen Sie bitte die Angaben zu Ihrer Ausgabe manuell ein.

Auf den folgenden Seiten zeigen wir Ihnen nur die Felder, die Sie unbedingt ausfüllen müssen.

Zu den weiteren Eingabefeldern finden Sie die Informationen in der ausführlichen

Handlingsbroschüre

8

| Nationale Produkte         Basisprodukt 1         EASISPRODUKT*         BZZICHNUNG*         BEZZICHNUNG*         Bezeichnung - 1         10         + WEITERES BASISPRODUKT HINZUFÜGEN                                                                                                    | 12                                                                                                    | 9       10       11       12 | Klicken Sie auf das Feld, um das Basisprodukt<br>auszuwählen<br>Die Bezeichnung ist vorgefüllt, Sie können diese<br>aber auch ändern<br>Geben Sie die Sendungsmenge ein<br>Geben Sie das Gewicht einer einzelnen<br>Sendung an                                                                                                    |
|----------------------------------------------------------------------------------------------------|----------------------------------------------------------------------------------------------------|------------------------------|----------------------------------------------------------------------------------------------------|
| 520 Zusatzentg. Sortierserv. TZ Zeitungen<br>521 Zusatzentg. Sortierserv. WZ-MZ Zeitschr.                                                                                                    | Zusatzleistung       13         CoverPlus       Sortierservice         Weitere Produktmerkmale       GoGreen         Sortierservice im GK-P                                                                   | 13                           | Um den Sortierservice zu nutzen, müssen Sie<br>nur das Kreuz bei " <b>Sortierservice</b> " setzen                                                                                                    |
| Alsender         TODODI2345       14         Destriche Flott AG 2m         Challes destrate         TODODI2345       14         Destriche Flott AG 2m         Challes destrate         TODODI2345       14         Destriche Flott AG 2m         Challes destrate         TODODI2345       15         Destriche Flott AG 2m         Destriche Flott AG 2m         Destriche Total destrate         Destriche Total destrate         Destrate         Destr | 19 Übernehmen und weiter                                                                                                    | 14<br>15<br>16<br>17<br>18   | Der Absender wird laut Vertragsdaten<br>automatisch gefüllt und ist nicht änderbar<br>Geben Sie die 10-stellige Postkundennummer<br>(EKP) des Einlieferers ein<br>Bei der Benutzung des "Hin und weg"-Services<br>belassen Sie den Auftrag bitte auf<br>"Einlieferung"!<br>Geben Sie das Einlieferungsdatum ein, bzw.<br>wählen Sie dieses über das Kalendersymbol<br>aus<br>Wählen Sie bitte das Ihnen nächst gelegene<br>Briefzentrum aus |
| Cantungsprlichtiger  Runpbenundete RODOO12345  Deutsche Post AG Zen  Zurück Zur Auftragssuche                                                                                                    | Auftragsinformation<br>ZrZ: 01205<br>Zeitungsitie: PremiumPost<br>Zeitungsummer 7<br>Abholung am: 20.06.2023 12:00<br>Absender<br>Deutsche Post AG Zen<br>Deutsche Post AG Zen<br>20<br>Übernehmen und weiter | 20                           | Klicken Sie auf "Übernehmen und weiter"                                                                                                    |

| uftragsinformation<br>uftragskategorie: PRESSEDISTR                                                               | BUTION                                                                                               |                        |                                                                                                    | 21 | Hier können Sie alle Angaben überprüfen                                     |
|----------------------------------------------------------------------------------------------------|----------------------------------------------------------------------------------------------------|------------------------|----------------------------------------------------------------------------------------------------|----|-----------------------------------------------------------------------------|
| resseartikel<br>K2: 019205<br>eltungstitet: PremiumPost<br>eitungsommer: 7<br>CODT                                | Zusatzleistungen                                                                                     |                        | Weitere Produktmerkmale                                                                                            |    |                                                                             |
| entrolgen, von 772023<br>eftfolgen, bis:<br>inlieferungskennung: Regulärer Ver                                    | and                                                                                                  |                        |                                                                                                    | 22 | Wenn Sie noch etwas ändern möchten, klid<br>Sie bitte auf "Zurück"          |
| nlleferungsinformationen<br>nlieferungsdatum: 20.06.2023<br>nlieferstelle: 02625 Bautze<br>ontakt für Rückfragen: | Gebinde<br>Gebindeart:<br>n Anzahl Gebinde:<br>Gesamtgewicht brutto:                                 | Behälter<br>10<br>0 kg |                                                                                                    |    |                                                                             |
| nlleferer<br>undennummer: 3000012345<br>ax Mustermann<br>systsr. 1213<br>295 Darmstadt                            | Absender<br>Kundennummer: 7000012<br>Deutsche Post AG Zen<br>Charles-de-Gautte-Str. 20<br>55113 Bonn | 345                    | Zahlungspflichtiger<br>Kundensummer: 7000012345<br>Doutsche Potra für 2m<br>Charles-de-Gaute-Str. 20<br>53313 Bonn | 23 | Wenn die Angaben in Ordnung sind, klicke<br>auf "Auftragsanlage bestätigen" |
| 2<br>ick Zur Auftragssuche                                                                                        |                                                                                                    |                        | 23 Auftragsanlage bestätige                                                                                        | -  |                                                                             |

| 22     Auftrag erfolgreich erste       Ihre Auftragsnummer laute       (i)     Warnung 4141531       Der EA mit der Auftragsnum<br>keinen Versanpplaneintrag. | I <b>LE1</b><br>.00000042714437<br>mer 00000042714437 der Produktgruppe Presse Distribu | X tion enthilt                                        | 22 | War die Auftragsanlage erfolgreich bekommen<br>Sie eine Meldung mit der Auftragsnummer<br>angezeigt. |
|----------------------------------------------------------------------------------------------------|-----------------------------------------------------------------------------------------|-------------------------------------------------------|----|----------------------------------------------------------------------------------------------------|
| EINVACHE SUCHE PRESSESUCHE ERWEITERTE SUCHE                                                                                                    | LETZTE & GESPEICHERTE SUCHE MEINE AUFTRÄGE                                              | Auftrag erstellen 💡                                   | 23 | Eine Warnung zum Versandplaneintrag kann<br>ignoriert werden.                                        |
| AUFTBAGSNUMMER, CHARGENAUFTBAGSNUMMER, KUNDENAUFTBAG                                                                                                    | SNUMMER<br>Suche aktualisieren                                                          | •                                                     | 24 | Der Auftrag wird automatisch in der<br>Auftragssuche angezeigt                                       |
| 24                                                                                                    | 1 Auftrag gefunden                                                                      |                                                       | 25 | Folgende Optionen stehen Ihnen nun zur<br>Verfügung:                                                 |
| Auftragsnummer : ZKZ : Zeitungsnummer : Produkt :                                                                                                    | Sendungsmenge : Auftragswert : Einlieferungsdatt                                        | ım i Status i 25 🔅                                    |    | 良 Detailansicht                                                                                      |
| 00000042714437 010001 26 Pressesendung                                                                                                    | 322 220,57 € 30.10.2024                                                                 | In Planung 🛛 📃 🖊 📋 😣 📇                                |    | 🥖 Auftrag bearbeiten                                                                                 |
|                                                                                                    |                                                                                         |                                                       |    | 📕 Auftrag kopieren                                                                                   |
|                                                                                                    | 8                                                                                       | Als CSV-Datei exportieren 📓 Als PDF-Datei exportieren |    | 😣 Auftrag stornieren                                                                                 |
|                                                                                                    |                                                                                         |                                                       |    | Druckmenü zum Ausgeben der<br>Einlieferungsliste, Transportavis oder<br>Palettenleitzettel           |